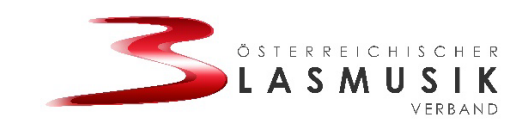

# ANLEITUNG

## Canva Pro für gemeinnützige Vereine

Account erstellen:

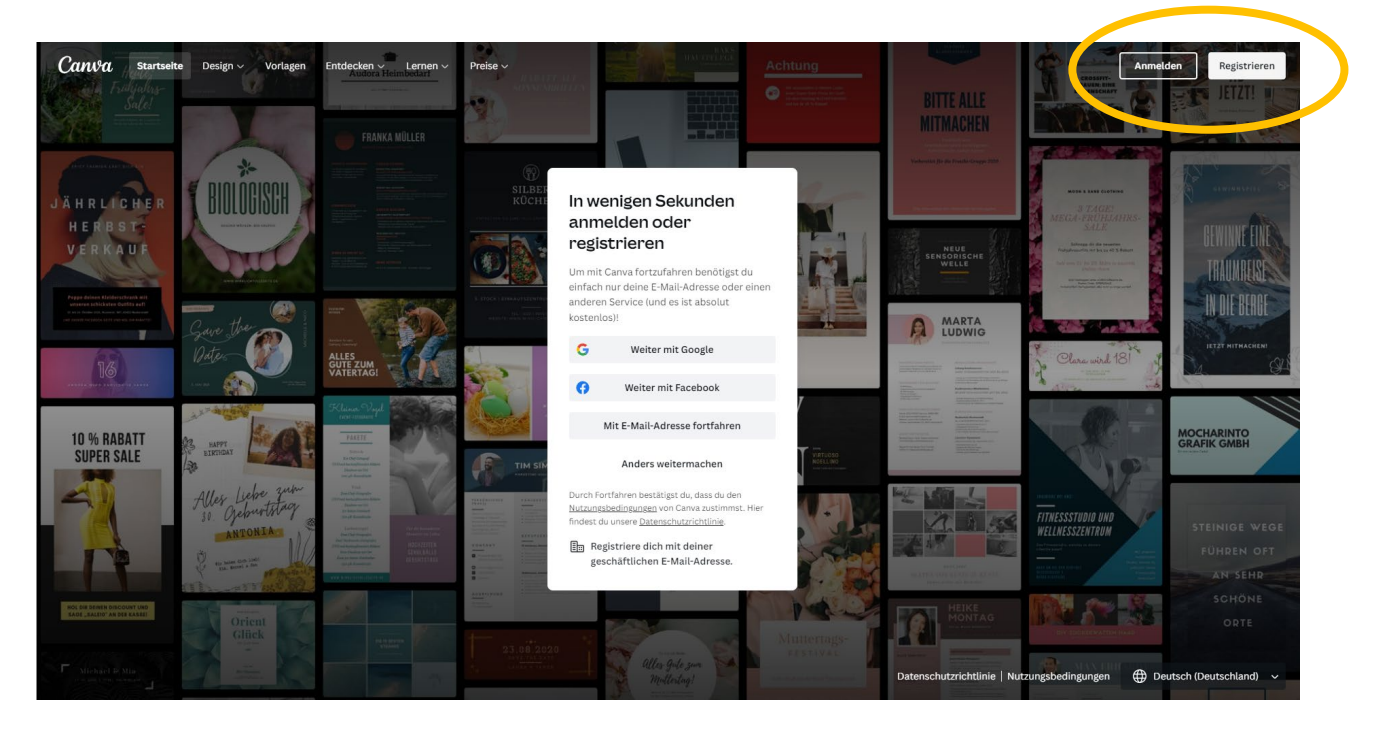

Die Anmeldung funktioniert entweder mit einer Mail-Adresse, über Facebook oder einem Google-Konto.

# Für das Upgrade auf die kostenlose Pro-Version einfach folgende Schritte durchführen:

- 1. Im Menü "Abos und Tarife" auswählen und auf "Gemeinnützig" klicken
- 2. Klicke auf "Jetzt kostenlos bewerben"
- 3. Klicke auf "Erste Schritte"

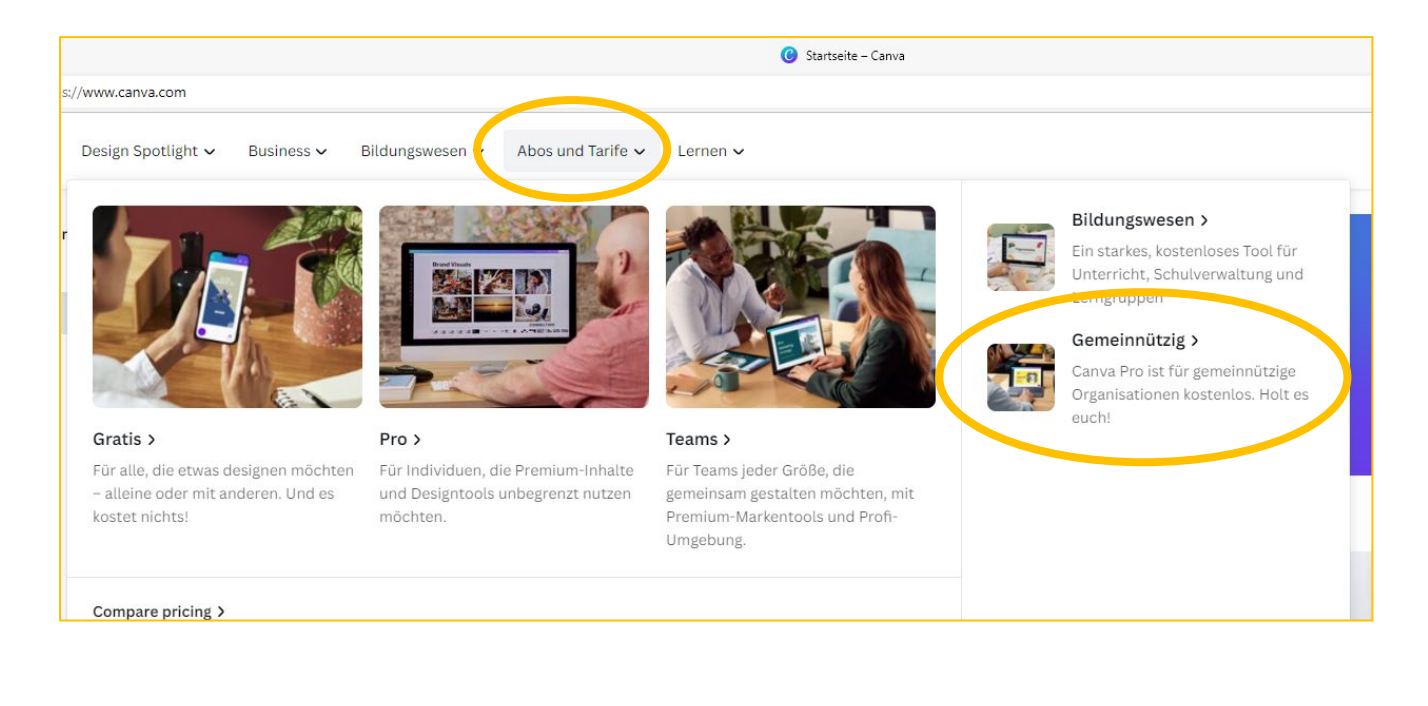

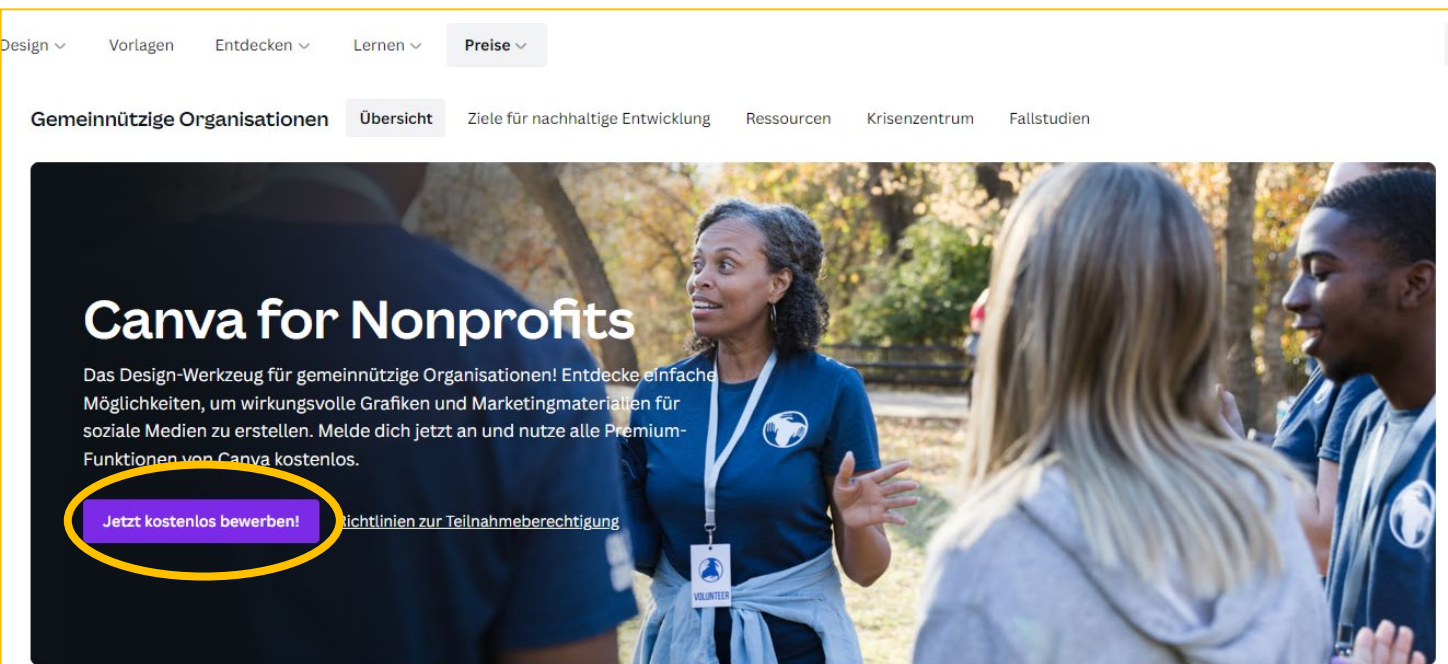

#### Canva for Nonprofits kostenlos erhalten Canva for Nonprofits enthält alle Premium-Funktionen von Canva für Teams und ist für registrierte gemeinnützige Organisationen, soziale Einrichtungen und Organisationen des öffentlichen Gesundheitswesens kostenlos. Über 75 Millionen Premium-Fotos, -Videos und -Elemente, über 3000 ETHER Premium-Schriftarten und über WE ARE 420.000 Premium-Vorlagen 50 YEARS O A FORCE Dank intelligenter Größenanpassung, FOR GOOD 0 Erste Schritte YOU CAN'T STOP A DIGITAL STRIKE Später erinnern Ich bin in keiner gemeinnützigen Organisation

### 4. Online-Formular ausfüllen

| 1 2 3 4                                                                                                    |                    |
|----------------------------------------------------------------------------------------------------|--------------------|
| Was ist deine<br>gemeinnützige<br>Organisation?                                                                                                    |                    |
| Vir prüfen, ob deine Organisation bere<br>Inserer Liste verifizierter Organisation                                                                  | its auf<br>en ist. |
| Art der gemeinnützigen Organisation                                                                                                    |                    |
| Registrierte gemeinnützige Organisa.                                                                                                    | . ~                |
|                                                                                                    |                    |
| Serechtigte Organisationen anzeigen                                                                                                    |                    |
| Berechtigte Organisationen anzeigen<br>.and                                                                                                    |                    |
| Berechtigte Organisationen anzeigen<br>Land<br>Österreich                                                                                           | ~                  |
| Berechtigte Organisationen anzeigen<br>Land<br>Österreich<br>Name oder ID der Organisation                                                          | ~                  |
| Berechtigte Organisationen anzeigen<br>and<br>Österreich<br>Name oder ID der Organisation<br>Im Nach Name oder ID der Organis                       | ~                  |
| Berechtigte Organisationen anzeigen<br>and<br>Österreich<br>Name oder ID der Organisation<br>Der Name oder ID der Organis<br>Q Suchbegriff eingeben | •                  |

### a) Was ist eine gemeinnützige Organisation

Art: Registrierte gemeinnützige Organisation Land: Österreich Name oder ID: → Ich finde meine Organisation nicht → Namen eingeben oder ZVR-Nr.

#### b) Organisation verifizieren

Name der Organisation: BMK XXXXXX Webseite: Facebookseite oder Homepage Registrierstelle: Ministerium für Inneres Organisations-ID: ZVR-Nr. eingeben

#### c) Angaben bestätigen

Vor- und Nachname sowie die E-Mail eingeben (jene, mit der du bei Canva registriert bist)

#### d) Gemeinnützigen Status bestätigen

Für eine erfolgreiche Verifizierung müssen folgende Dokumente hochgeladen werden:

- ZVR-Auszug (Abrufbar unter https://citizen.bmi.gv.at/at.gv.bmi.fnswebp/zvn/public/Registerauszug)
- Statuten der Kapelle

#### e) Anmeldung abschicken

Die Dokumente werden geprüft und nach ein paar Tagen erhältst du die Bestätigung per Mail

Quelle: Blasmusikverband Tirol